## Skyward Family Access User Guide Online Registration

Log in to Skyward Family Access by clicking on the Skyward Family Access link in the upper right corner of the district homepage at <u>www.sheboygan.k12.wi.us</u>.

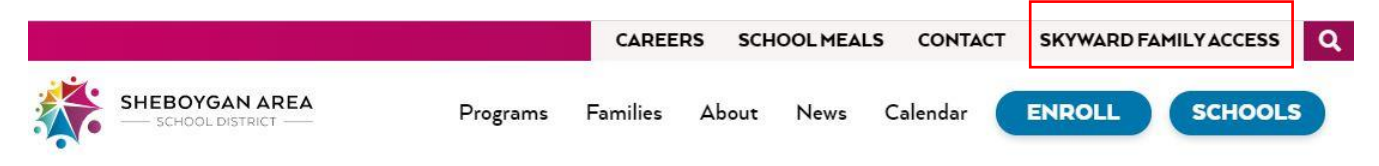

You will be prompted to log in to Skyward Family Access by entering your Login ID and Password. If you can't remember your Login ID or password, please reset using the 'Forgot your Login/Password' link in Skyward.

<u>PLEASE NOTE</u>: screenshots are from the 2017-18 school year. When logged in, you will be registering your child for the 2022-2023 school year.

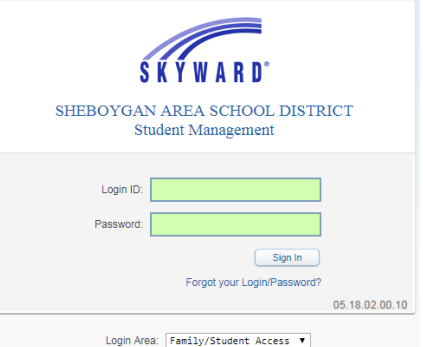

Login Area: Family/Student Access 🔻

Once logged in, the "Option A" message is displayed for *each* of your students.

- Using "Option A," click on the blue link to begin registration.
- Using "Option B," select each child by clicking on their name.

| Home                                      | Option A                                                                                                    | alle . |
|-------------------------------------------|----------------------------------------------------------------------------------------------------|--------|
| 2017-18 Online                            | 2017-18 Online Registration for Returning Students is now open until 09/15/201                                                                                             | 7 🤑    |
| Registration for<br>Returning<br>Students | 2017-18 Online Registration for Returning Students at Cleveland Elementary for the 2017-2018 school year is now open, yet has not been completed for WILLIAM.              |        |
| Arena                                     | Go to 2017-18 Online Registration for Returning Students for WILLIAM                                                                                                    |        |
|                                           |                                                                                                    |        |
| Home                                      |                                                                                                    |        |
| 2017-18 Online<br>Registration for        | Cleveland Elementary                                                                                                    |        |
| Returning<br>Students                     | Thank you for participating in our online registration<br>process. Due to security features, some fields are read-<br>only and can only be changed by school staff. If you |        |
| Arena<br>Scheduling                       | need any changes to those fields, please select<br>"Contact Us" in the upper right-hand corner of the<br>Family Access screen.                                             |        |
| Attendance                                | WILLIAM                                                                                                    |        |
| Student Info                              | 2017-2010                                                                                                    |        |

After selecting your child's name, the following screen will display: (Use Google Translate to 'Select Language' if needed)

| Family Access<br>SKYWARD WILLIAM                                                                                            | My Acco                                                                                                    | Select Language                                                                                                    |
|----------------------------------------------------------------------------------------------------|----------------------------------------------------------------------------------------------------|----------------------------------------------------------------------------------------------------|
| Home 2017-18 Online WILLIAM (Clevel:                                                                                        | e Registration for Returning Students and Elementary 2017-2018) Student being registere                                                                                                    | ed, school and year.                                                                                                    |
| 2017-18 Online<br>Registration for<br>Returning<br>Students<br>Click on the link b<br>meals. Learn how<br>and Reduced Price | Reduced Priced Meals Instructions & Form (Optional)<br>elow to access the district's frequently asked question Informational message.<br>to apply for free and reduced price school meals and c | e Welcome to Online Registration for<br>Returning Students<br>1. Verify Student Information                                                                        |
| Arena<br>Scheduling Free & Reduced                                                                                          | Priced Meals Instructions & Form                                                                                                    | a. Student Information<br>b. Family Address                                                                                                    |
| Attendance<br>Student Info<br>Schedule                                                                                      | Complete Step 9 Only Complete Step 9 and move to Step 10<br>Detween students or start the registration process.                                                                                 | c. Family Information<br>d. Emergency Information<br>e. Emergency Contacts                                                                                         |
| Discipline<br>Fee Th<br>Management                                                                                          | ese student information links are available year-round.                                                                                                    | 2. Health Forms<br>3. Verify Ethnicity/Race<br>4. Rights & Responsibilities                                                                                        |
| Student Services Academic History Portfolio Health Infe                                                                     | Registration Steps may vary by elementary,                                                                                                    | 5. Code of Classroom Conduct<br>(English/Hmong/Spanish)<br>6. Elementary School Internet Use<br>Agreement Form<br>(English/Hmong/Spanish)<br>7. Walking Eield Trip |
| Login History                                                                                                    | Use the "Close and Finish Later" button to<br>end the registration process for completion<br>at a later time.                                                                                   | School Bus Video Monitoring     S. Free & Reduced Priced Meals     Instructions & Form     10. Student Accident Insurance     Enrollment Information               |
|                                                                                                    |                                                                                                    | 11. Make a Registration Fee<br>Payment<br>12. Make a Meal Payment<br>13. Complete 2017-18 Online<br>Registration for Returning Students                            |
|                                                                                                    |                                                                                                    | Close and Finish Later                                                                                                    |

The first step will be to verify Student Information. Please review and update any information contained in the white boxes. Information in the grey boxes is not able to be edited. Any changes made will be sent to the school office for review and approval.

Once you have reviewed or edited all information, click "Complete Step and move to next Step" button at the bottom of the screen to continue.

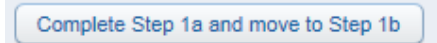

A green check mark will appear in front of the step when it is completed.

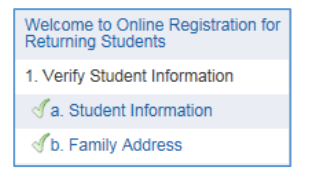

Most steps are required, but some are optional and can be skipped. Required steps need to be completed before you can submit your completed registration.

To complete a form, review the information presented and then complete the box with your signature and date.

## **Online Payment Process**

There is no processing fee to use your credit card to pay registration fees.

- Select <u>Make a Registration Fee Payment</u> in the right column to see registration fee balances for your child(ren). In this online registration system, you can make payments for all of your children in one credit card transaction.
- 2. Select "Update Payment Amount" for your child(ren) to select fees to pay.

| ine Payment Entry - Singl              | e Point of Entry Interface             |                                      |                            |
|----------------------------------------|----------------------------------------|--------------------------------------|----------------------------|
| ine Payment Entry for User:            |                                        |                                      |                            |
|                                        | Online Payn                            | nent Vendor: MySchoolBucks           | Pay with Vendor Empty Cart |
| uld like to make an online navment for | · (Please click the Undate Payment Amo | unt hutton to select an item to nav) |                            |
| and line to make an online payment for | . (Heuse eller the optice rayment hind | and bactor to beleet an item to payy |                            |
|                                        | Total Payment                          | 5.00                                 | Pending Cart               |
| Fee Management Payment:                | 5.00 Update Payment Amount             | Clear Items Balance:                 | Eitness Cent 5.            |
|                                        |                                        |                                      | Total: 5.0                 |
|                                        | Total Payment                          | 0.00                                 |                            |
| Fee Management Payment:                | 0.00 Update Payment Amount             | Clear Items Balance:                 |                            |
|                                        |                                        |                                      |                            |
| Total Pa                               | yment Amount for all Students:         | 5.00                                 |                            |

Required fees appear at the top of the screen. Select and add optional fees at the bottom of the screen by selecting the "Add" button.

| Fees that can be added to this student's account [Display Fees] |        |        |         |                                        |          |          |              |
|-----------------------------------------------------------------|--------|--------|---------|----------------------------------------|----------|----------|--------------|
| Description 🔺                                                   | Amount | Entity | Schl Yr | Why would I add this fee?              | Add Fee? | Enrolled |              |
| General: Outdoor Education                                      | 10.00  | 052    | 2018    | Grade 5 students only.                 | Add      |          |              |
| General: PTO Registration                                       | 5.00   | 052    | 2018    | Parent/Teacher Organization Membership | Add      |          | $\mathbf{r}$ |
| General: Registration-Elementa                                  | 20.00  | 052    | 2018    | Grade 1-5 students only.               | Add      |          |              |
|                                                                 |        |        |         |                                        |          |          | ×            |

3. Check the "Pay Fee" box for all fees to pay.

| Due Date 🔺 | Description                  | Amount Charged | Amount Paid | Amount Due | Pay Fee             | Payment<br>Amount | Remaining<br>Due |
|------------|------------------------------|----------------|-------------|------------|---------------------|-------------------|------------------|
| 09/29/2016 | Material Fee Early Childhood | 15.00          | 0.00        | 15.00      | <ul><li>✓</li></ul> | 15.00             | 0.00             |

If you selected an optional fee, and want to remove it, highlight the fee and select the "Delete" button.

|              |         |                   | ۲ 🖻              | Delete |
|--------------|---------|-------------------|------------------|--------|
| Amount Due F | Pay Fee | Payment<br>Amount | Remaining<br>Due |        |
| 15.00        |         | 0.00              | 15.00            |        |
| 5.00         |         | 0.00              | 5.00             |        |

4. After selecting all fees to pay, select "Update Cart."

| Total Payment Amount for Selected Charges: | 15.00 | Update <u>C</u> art |
|--------------------------------------------|-------|---------------------|
|                                            |       |                     |

Verify the total payment for the fees you selected - "Fee Management Payment"

| Management Payment: | 20.00 Update Payment Amount | t Clear Items Balance: 15.00 |
|---------------------|-----------------------------|------------------------------|
|---------------------|-----------------------------|------------------------------|

The "Balance" is the total dollar amount due since your last session (it may be different than the "Fee Management Payment" total). You are paying the "Fee Management Payment" total.

5. Select "Pay with Vendor" to enter your payment information.

| Online Payment Entry - Single Point of Entry Interface                                                                                                    | - Back                 |
|----------------------------------------------------------------------------------------------------|------------------------|
| Online Payment Entry for User:                                                                                                    |                        |
| Online Payment Vendor: MySchoolBucks V                                                                                                    | with Vendor Empty Cart |
| I would like to make an online payment for: (Please click the Update Payment Amount button to select an item to pay) Total Payment 5.00 Fee Management Payment: 5.00 Update Payment Amount Clear Items Balance: | Pending Cart           |
| Total Payment     0.00       Fee Management Payment:     0.00       Update Payment Amount     Clear Items       Balance:                                                                                        | Total: 5.00            |
| Total Payment Amount for all Students: 5.00                                                                                                    |                        |

Options:

- Select "Update Payment Amount" to return to the fee selection screen.
- Select "Empty Cart" or "Clear Items" to uncheck selected fees.
- 6. Select "Continue as Guest" or use your MySchoolBucks Login (for meal payments) to utilize your saved payment methods and complete your payment transaction.

|                                                                                                    | language                                   | Guest |
|----------------------------------------------------------------------------------------------------|--------------------------------------------|-------|
| MY<br>SCHOOL                                                                                                    |                                            |       |
| JUCKS                                                                                                    |                                            |       |
| Login to continue                                                                                                    |                                            |       |
|                                                                                                    |                                            |       |
|                                                                                                    |                                            |       |
| Password                                                                                                    |                                            |       |
| Remember Me                                                                                                    | Log In 🖴                                   |       |
| Forgot your username or password?                                                                                                    |                                            |       |
| Don't have an account? Sign up today!                                                                                                    |                                            |       |
| A user profile will allow us to remember your personal information<br>to enter it every time. However, if you'd like to continue without a<br>click the button below. | on so you don't have<br>an account, please |       |
|                                                                                                    |                                            |       |

When you have finished all steps, select the last step "Complete 2022-23 Online Registration for Returning Students."

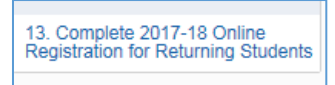

This summary displays the status of all of the steps: completed, skipped and not completed.

| WILLIAM                                               | (Cleveland Elementary 2017-                             |                                                          |                                                 |                                                              |
|-------------------------------------------------------|---------------------------------------------------------|----------------------------------------------------------|-------------------------------------------------|--------------------------------------------------------------|
| Step 13.<br>By comple                                 | Complete 2017-18 Online<br>ting 2017-18 Online Registra | Welcome to Online Registration for<br>Returning Students |                                                 |                                                              |
| een finish<br>Are you su                              | red.<br>Ire you want to complete 201                    | 7-18 Online Registration for Returning                   | Students for WILLIAM?                           | 1. Verify Student Information<br>Completed 07/25/2017 3:37pm |
| Review                                                | 2017-18 Online Registrat                                | ion for Returning Students Steps                         |                                                 | a. Student Information                                       |
| Step 1)                                               | Verify Student Information                              |                                                          | Completed 07/25/2017<br>3:37pm                  | Jb. Family Address                                           |
| Request                                               | ed Changes Pending Appro                                | val by the District:                                     |                                                 | C. Family Information                                        |
| Area                                                  | Field                                                   | Requested For                                            | Requested Value                                 | Ad Emergency Information                                     |
| Alert Info                                            | Dentist                                                 | WILLIAM                                                  | HOLCOSTE000                                     | o d. Emergency mornauon                                      |
| Health In                                             | fo Allergy Notes                                        | WILLIAM                                                  | Seasonal allergies.                             | de. Emergency Contacts                                       |
| * If a Req<br>marked a                                | uested Change is denied by the<br>s INCOMPLETE.         | district, 2017-18 Online Registration for F              | Returning Students for this student will be     | of f. Health Information                                     |
| Stop 2)                                               | Health Forms                                            |                                                          | altipped                                        | 2. Health Forms                                              |
| Step 2) Health Forms<br>Step 3) Verify Ethnicity/Race |                                                         |                                                          | Completed 07/25/2017<br>3:39pm                  | 3. Verify Ethnicity/Race<br>Completed 07/25/2017 3:39pm      |
| No Requ                                               | ested Changes exist for Step                            | 3.                                                       |                                                 | 4 Rights & Responsibilities                                  |
| Step 4)                                               | Rights & Responsibilities H                             | landbook                                                 | not completed                                   | Handbook                                                     |
| Step 5)                                               | Code of Classroom Condu                                 | ct (English/Hmong/Spanish)                               | not completed<br>not completed<br>not completed | 5 Code of Classroom Conduct                                  |
| Step 6)                                               | Elementary School Internet<br>(English/Hmong/Spanish)   | t Use Agreement Form                                     |                                                 | (English/Hmong/Spanish)                                      |
| Step 7)                                               | Walking Field Trip                                      |                                                          |                                                 | 6. Elementary School Internet Us<br>Agreement Form           |
| A require                                             | ed field has not been filled in a                       | and saved.                                               |                                                 | (English/Hmong/Spanish)                                      |
| Step 8)                                               | School Bus Video Monitori                               | ng                                                       | not completed                                   | 7. Walking Field Trip                                        |
| Step 9)                                               | Free & Reduced Priced Mea                               | als Instructions & Form                                  | skipped                                         | 0. Cabaal Dua Maaitarian                                     |
| Step 10)                                              | Student Accident Insurance                              | e Enrollment Information                                 | skipped                                         | 8. School Bus video Monitoring                               |
| Step 11)                                              | Make a Registration Fee Pa                              | yment                                                    | skipped                                         | 9. Free & Reduced Priced Meals                               |
| Step 12)                                              | Make a Meal Payment                                     |                                                          | skipped                                         | msudcuons & Form                                             |
| Guardian                                              | Name:                                                   | Guardian Address:                                        |                                                 | 10. Student Accident Insurance<br>Enrollment Information     |
|                                                       |                                                         |                                                          |                                                 | 11. Make a Registration Fee<br>Payment                       |
|                                                       | (                                                       | Submit 2017-18 Online<br>Registration for Returning      |                                                 | 12. Make a Meal Payment                                      |
|                                                       |                                                         | Registration for Returning                               |                                                 |                                                              |

If you have steps that are not completed, click on that step in the right column to go back and finish.

If you have completed all necessary steps, the "Submit 2022-23 Online Registration for Returning Students" button will be activated. **You must select this button to complete the registration process**. A confirmation email will be sent to users with an email address on file.